# Содержание

- как записать "Наше ТВ" софт в MAG-250———— 2-10

- как прописать портал в вашу приставку MAG-250—\_\_\_ 11-16

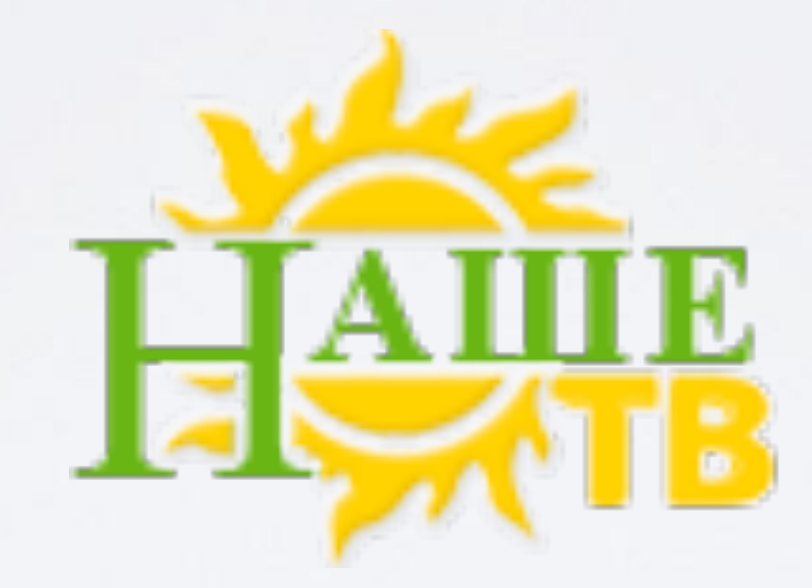

## установка

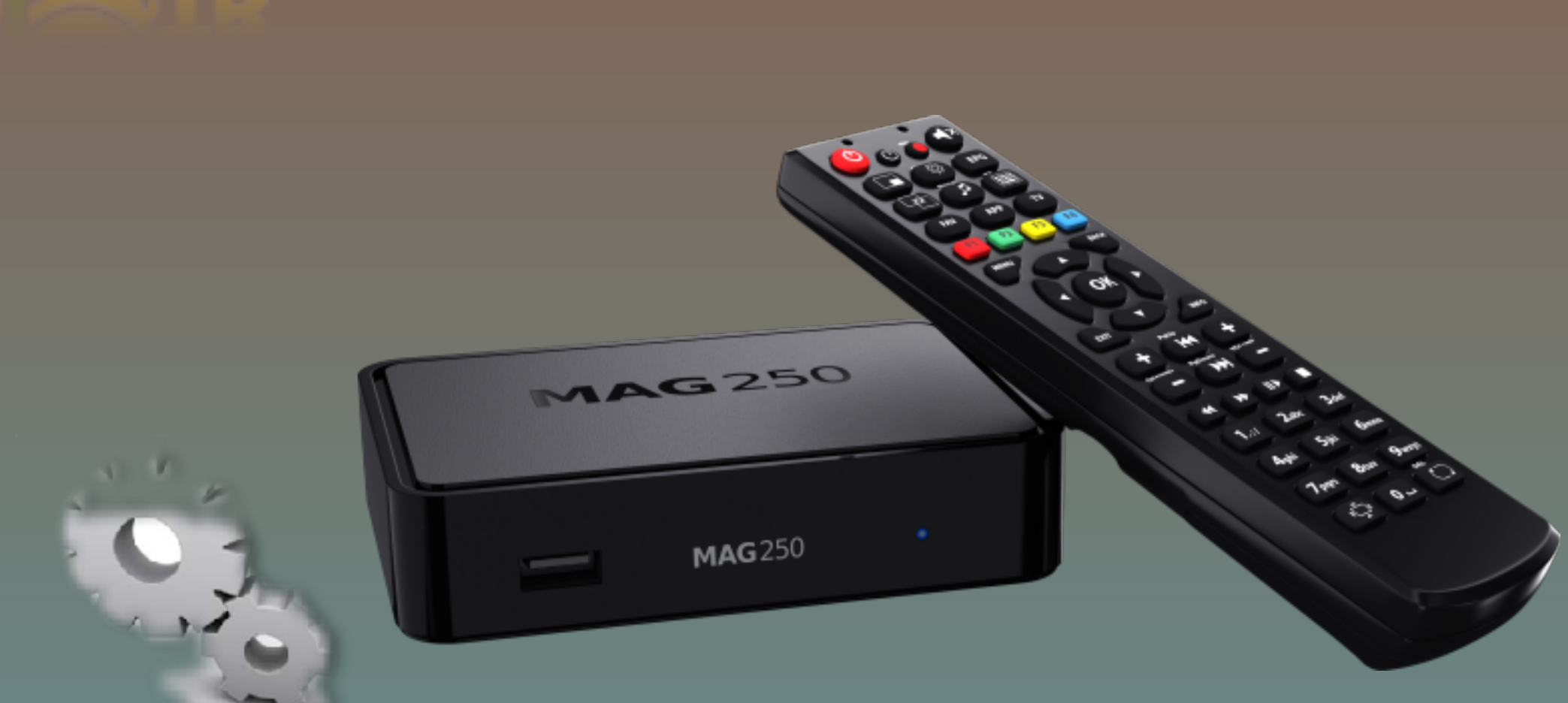

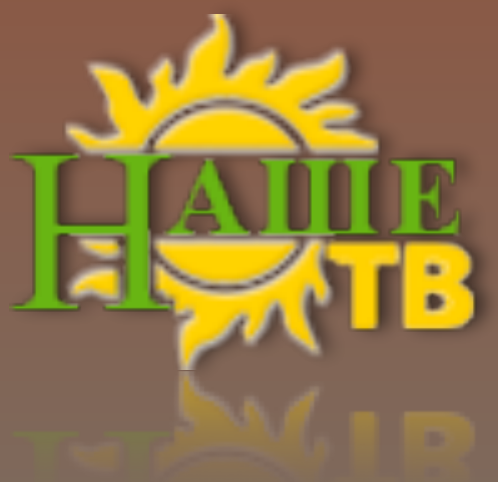

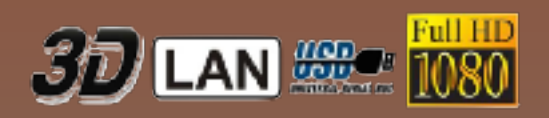

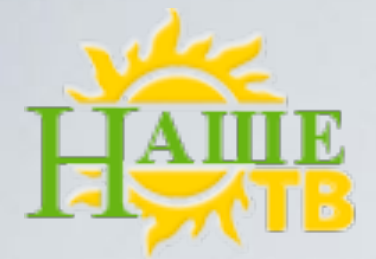

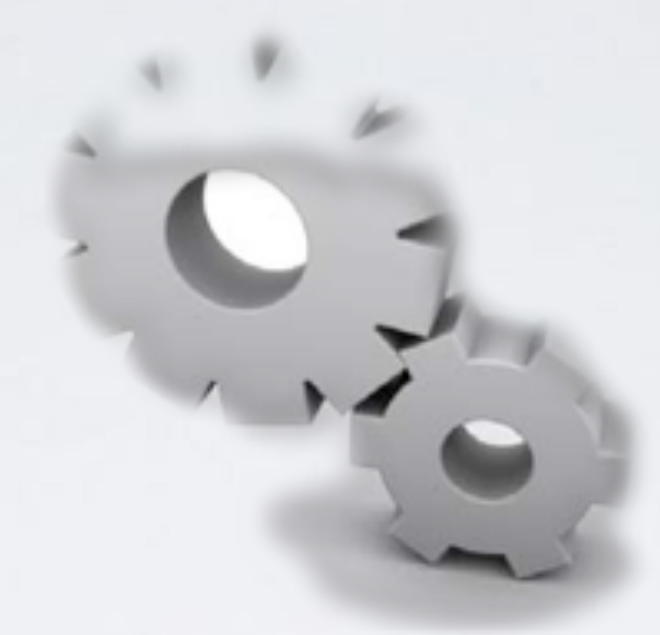

## установка-вариант 1

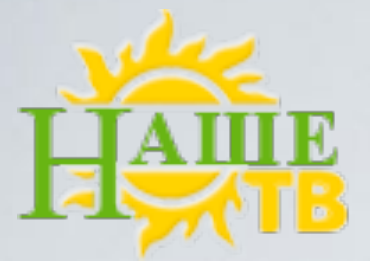

### Как записать "Наше ТВ" софт в MAG-250

Как записать наш софт в MAG250 (для более удобного просмотра)

1. Вам нужен USB накопитель отформатированный в (FAT32)

все USB накопители с фабрики идут в этом формате, если вы никогда

не форматировали значит ваш USB накопитель в (FAT32).

2. Вставить USB накопитель в компьютер

з. Скачать файлы

<u>imageupdate</u> и <u>Bootstrap</u>

4. Создать папку mag250 на USB накопителе.

Скаченные файлы imageupdate и bootstrap положить в созданную папку на USB накопитель.

5. Вытащить USB накопитель из компьютера и вставить в приставку mag250.

Для обновления используется тыльный ( задний ) USB разъем приставки.

6. После того как вы вставили USB накопитель

в тыльный **USB** разъем приставки,

отключите приставку от питания ( из розетки ).

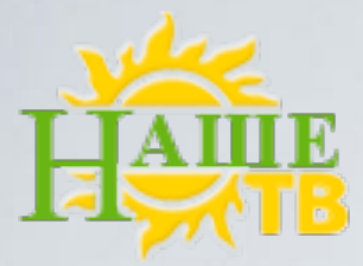

7. Теперь удерживая кнопку меми на пульте управления

направив его на приставку, включите питание

и продолжайте держать пока не появится синее меню.

В сервисном меню управляя стрелками вверх/вниз, вправо/влево выбрать меню **upgrade tools** нажав стрелку вправо, в следующем меню найти **usb bootstrap** и опять нажать стрелку вправо и затем **ок**.

| TV System      | PAL (576i) |
|----------------|------------|
| Graphic Res.   | 720x576    |
| Component Out  | Y-Pr-Pb    |
| Boot Mode      | NAND       |
| Device Info    |            |
| Loader Info    | Þ          |
| Image Info     | l.►        |
| Upgrade Tools  |            |
| Def. Settings  |            |
| Exit & Save    |            |
| Exit & Discard |            |

Utilities for upgrade and customize

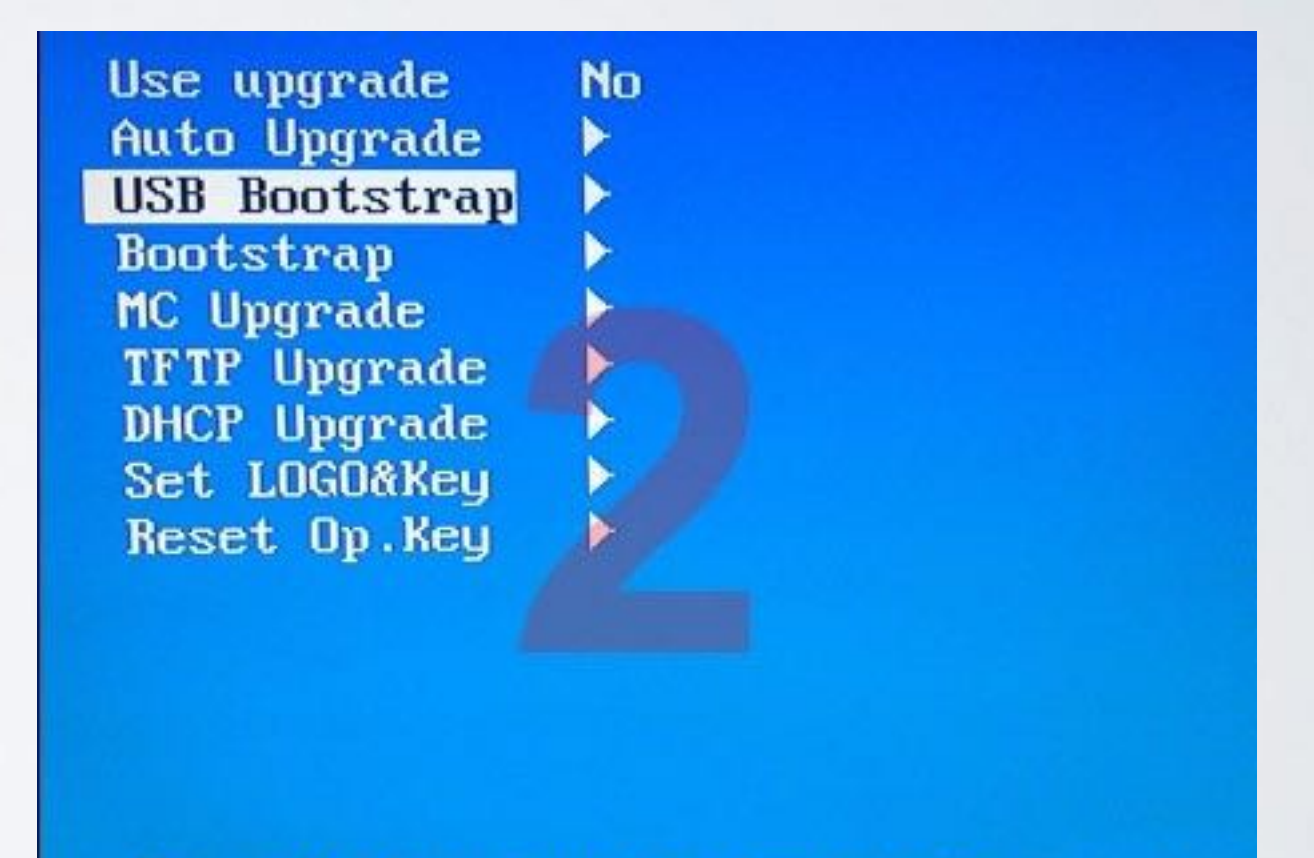

Upgrade image using Bootstrap on usb

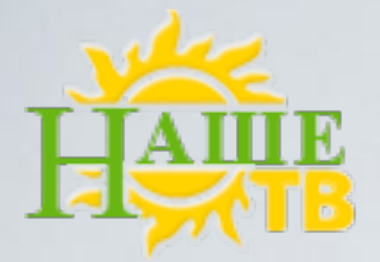

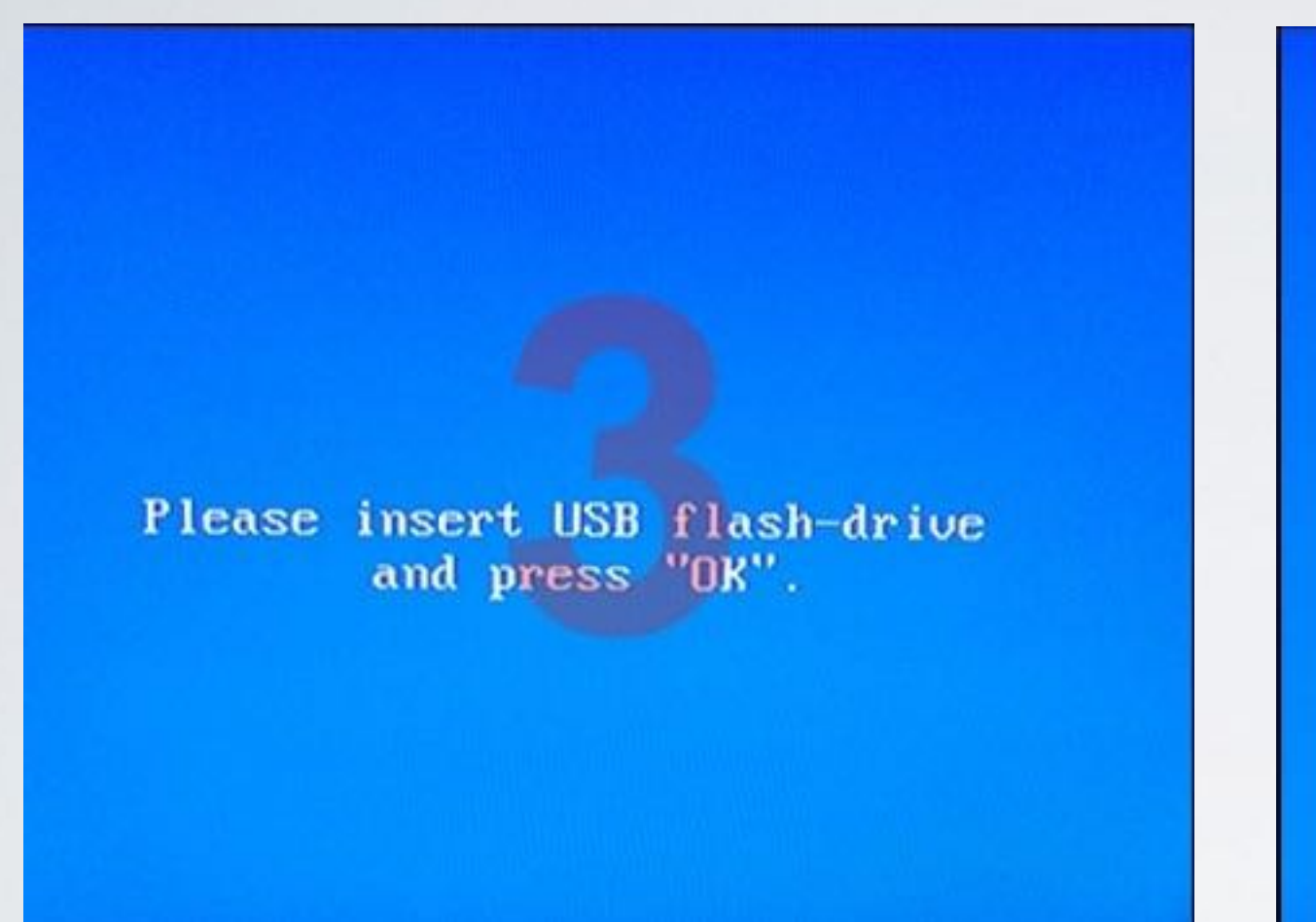

Bootstrap message:

Writing the image to flash ...

8. Если всё сделано правильно, то через 5-10 минут

на экране вы увидите write imageupdate successfully

( что означает, что ваша приставка успешно обновилась )

и приставка перезагрузится

#### с новым софтом в главном меню появится иконка

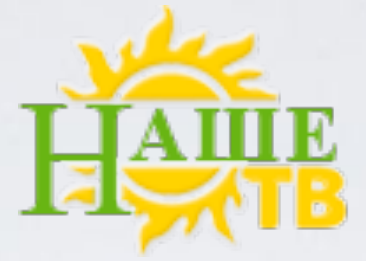

( Примечание! Если на экране телевизора вы видите надпись **IMAGE NOT PRESENT** значит приставка не видит ваш USB накопитель попробуйте повторить все действия с пункта 6. до 8. несколько раз, если приставка все равно не видит ваш USB накопитель попробуйте использовать другой USB накопитель ( то есть другой фирмы ).

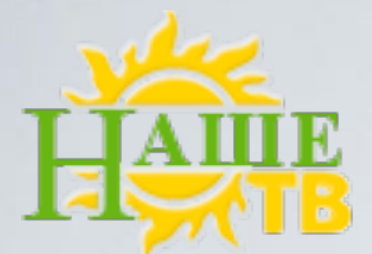

9. После перепрошивки приставки нужно обязательно обновится через **жев.** 

Заходим в меню приставки. Для этого, во время загрузки приставки жмем на пульте кнопку Setup.

Попадаем во внутреннее меню приставки.

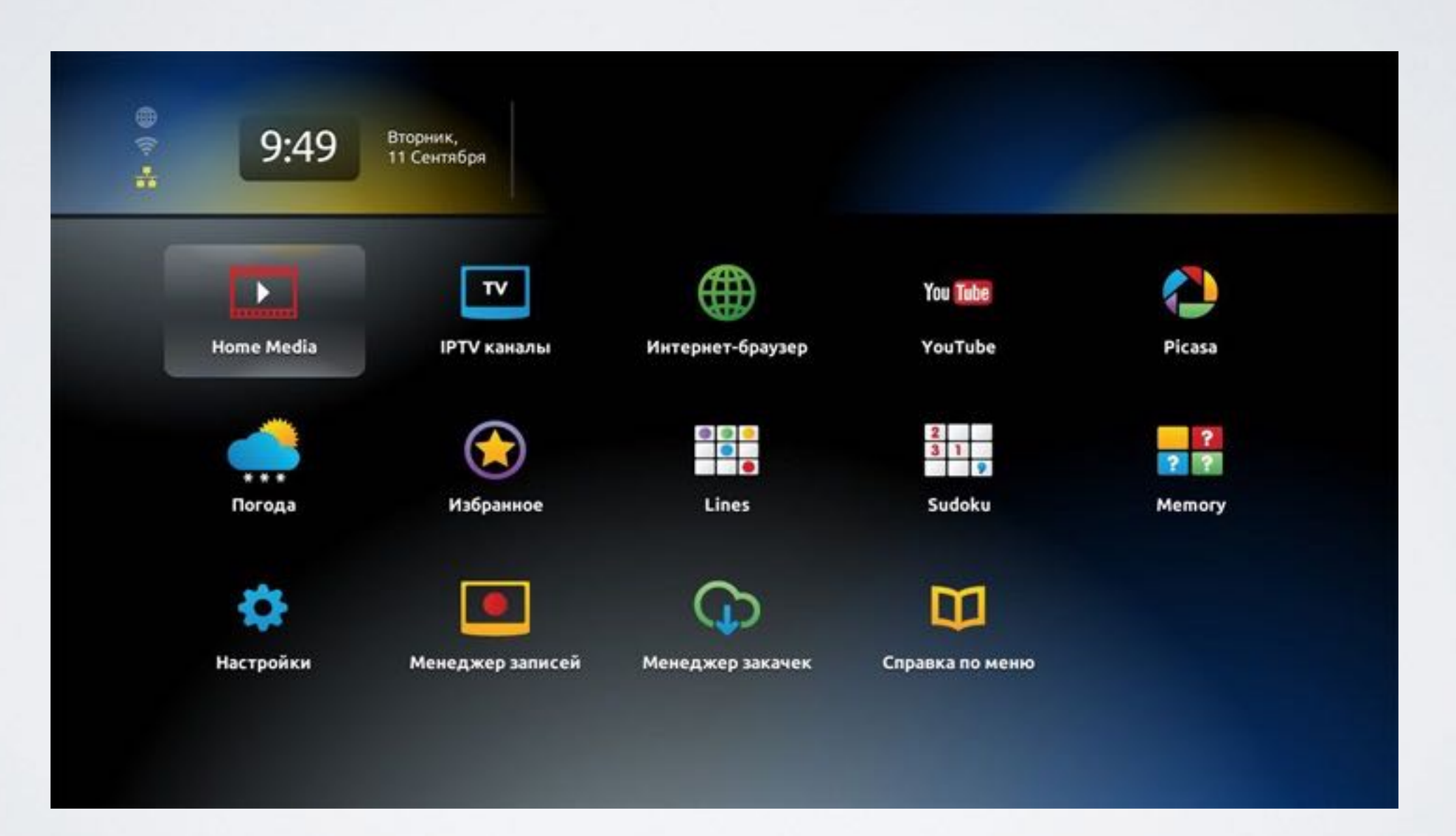

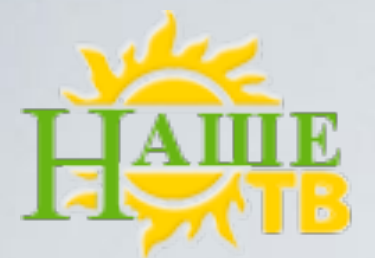

Жмем setup еще раз, попадаем в меню Системные Настройки. Выбираем меню Обновление ПО.

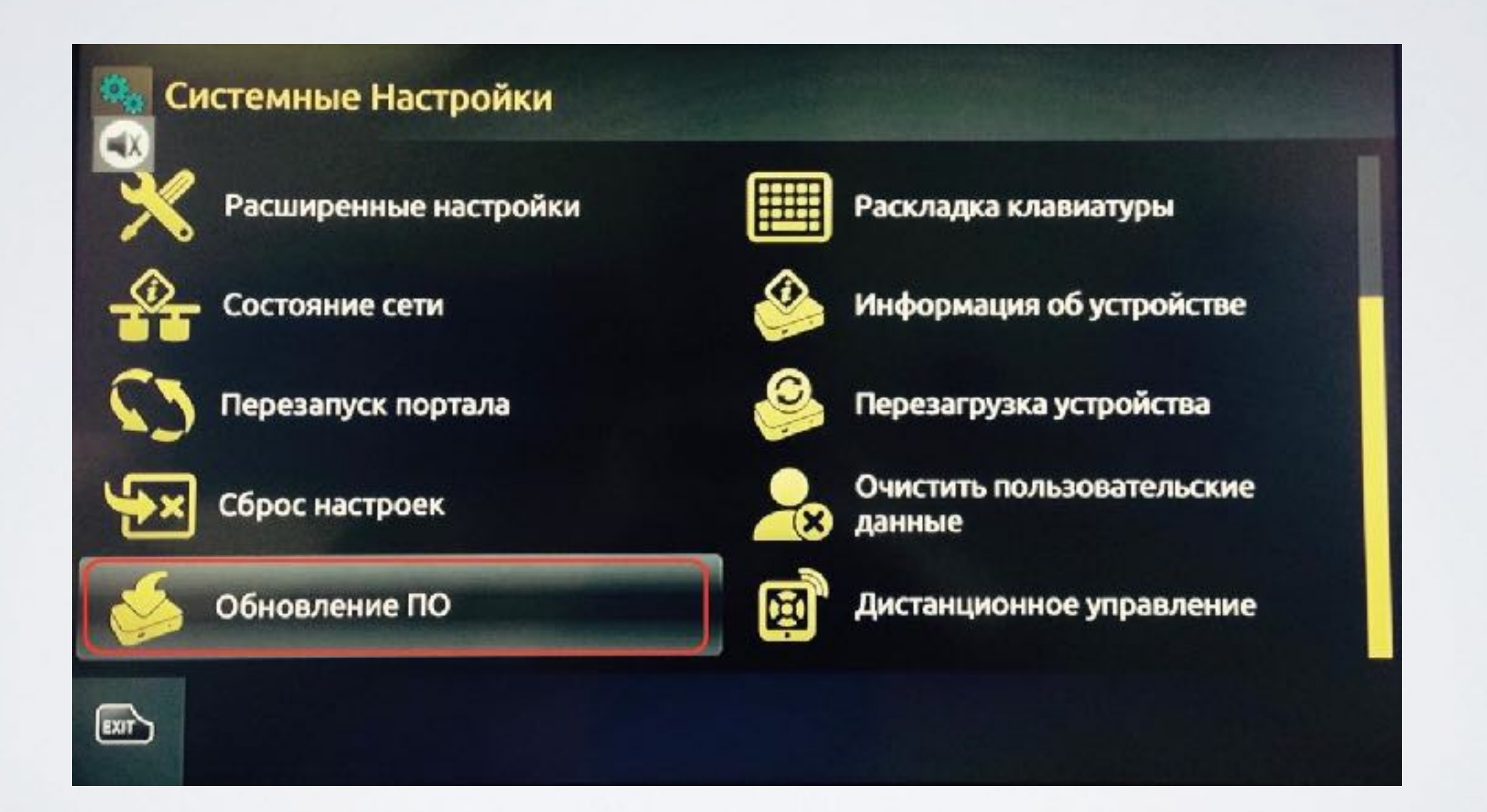

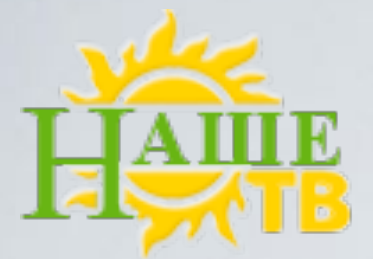

Далее выбираем Метод обновления: **нттр** и для обновления нажимаем "F1".

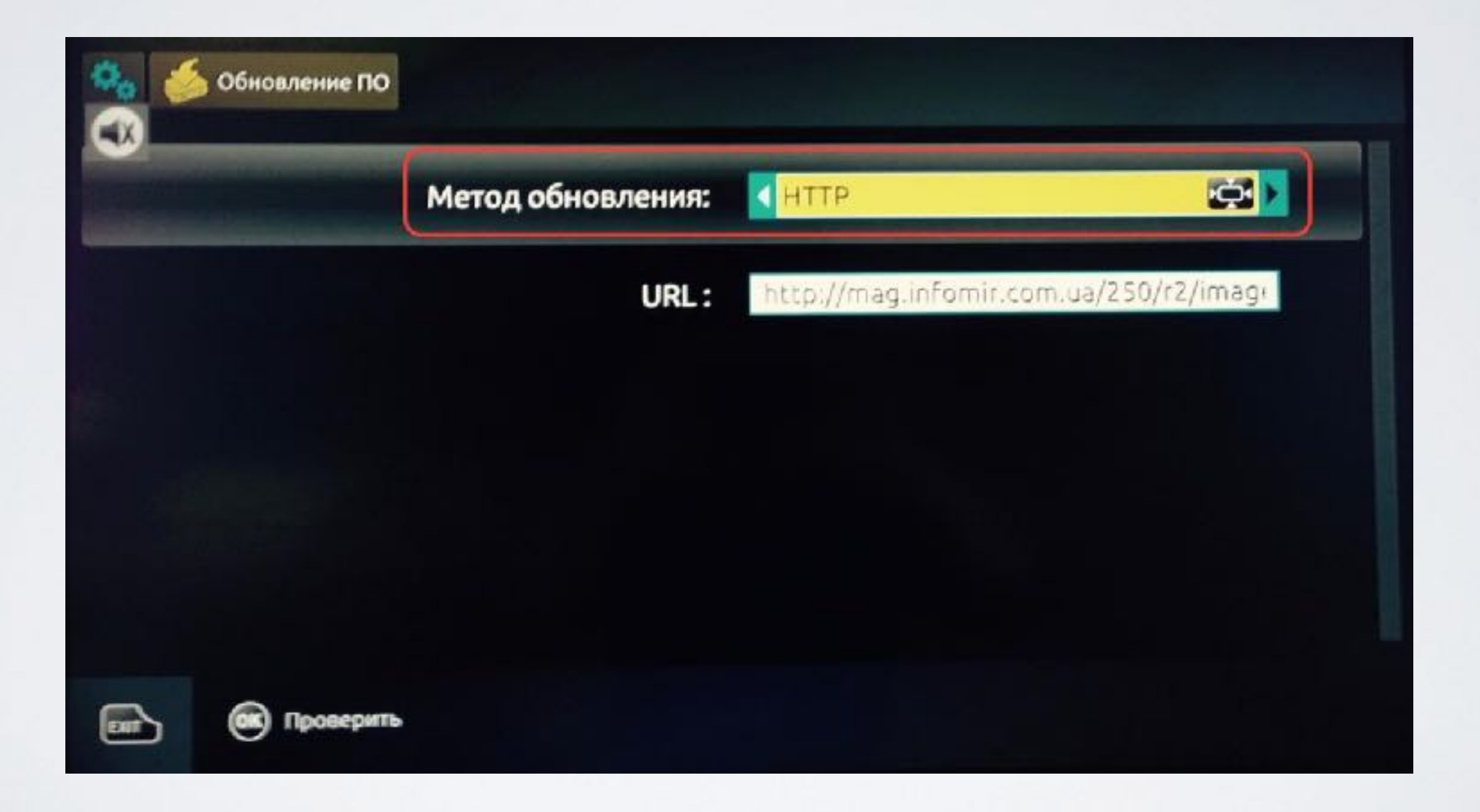

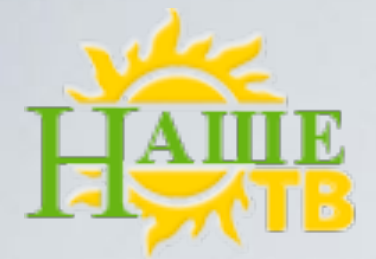

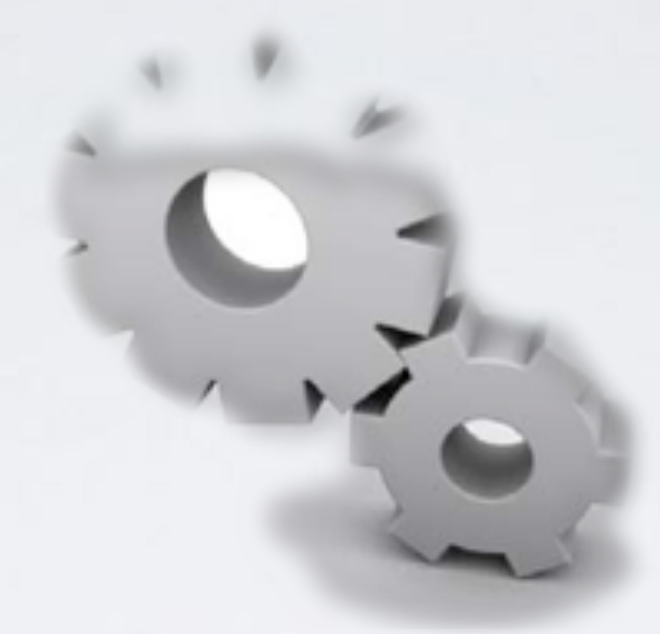

### установка-вариант 2

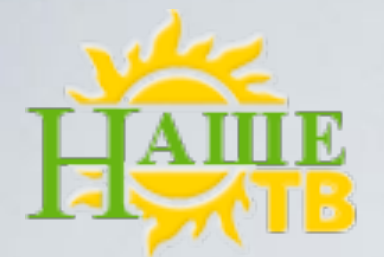

### Как прописать портал в вашу приставку MAG-250

1. Включаем приставку, после загрузки попадаем во внутренний портал (главное меню).

После того как загрузился внутренний портал (главное меню) нажимаем кнопку **SETUP (SET)**:

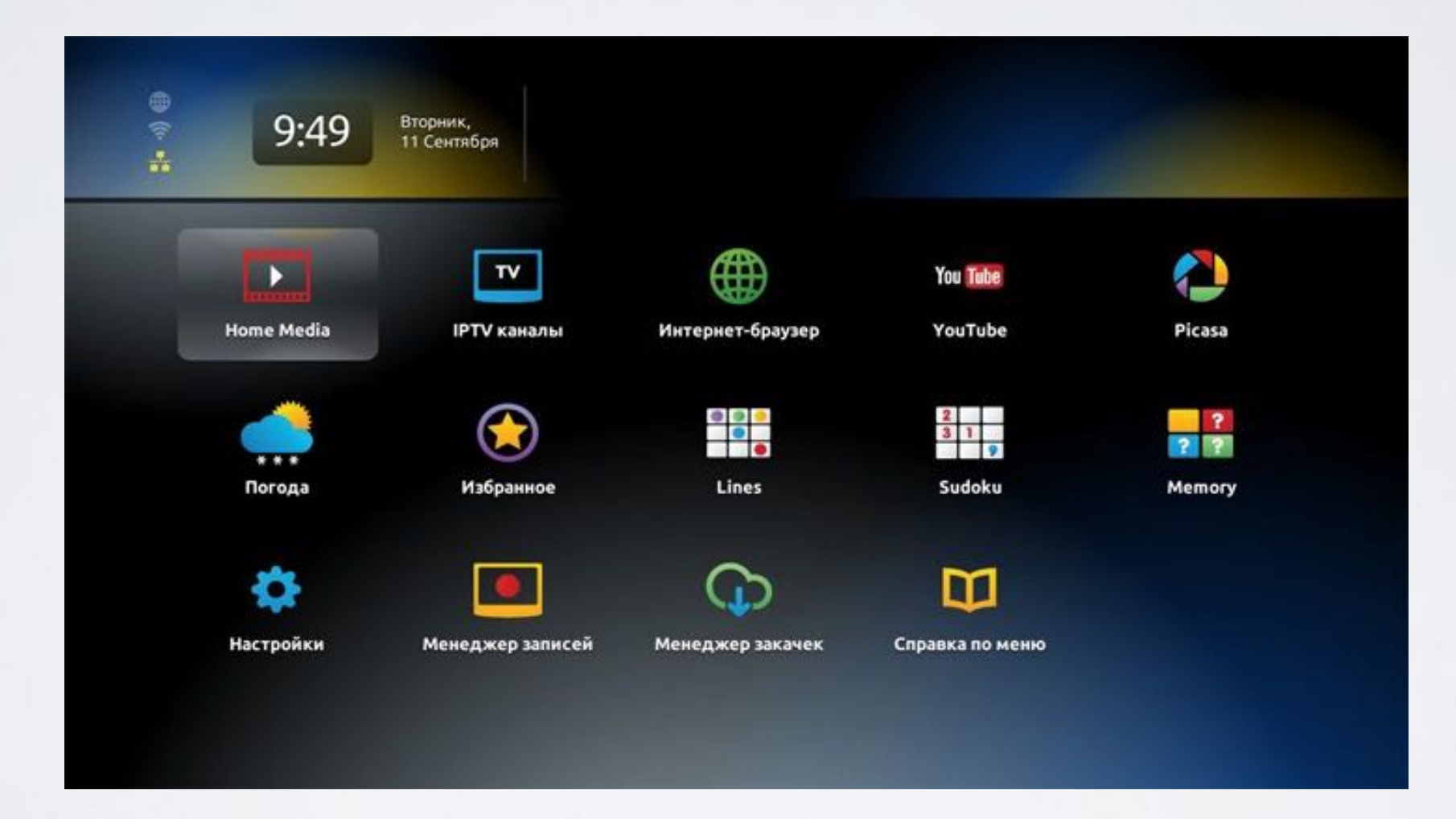

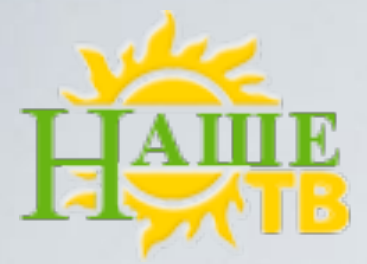

2. Попадаем в Настройки, выбираем меню Системные настройки:

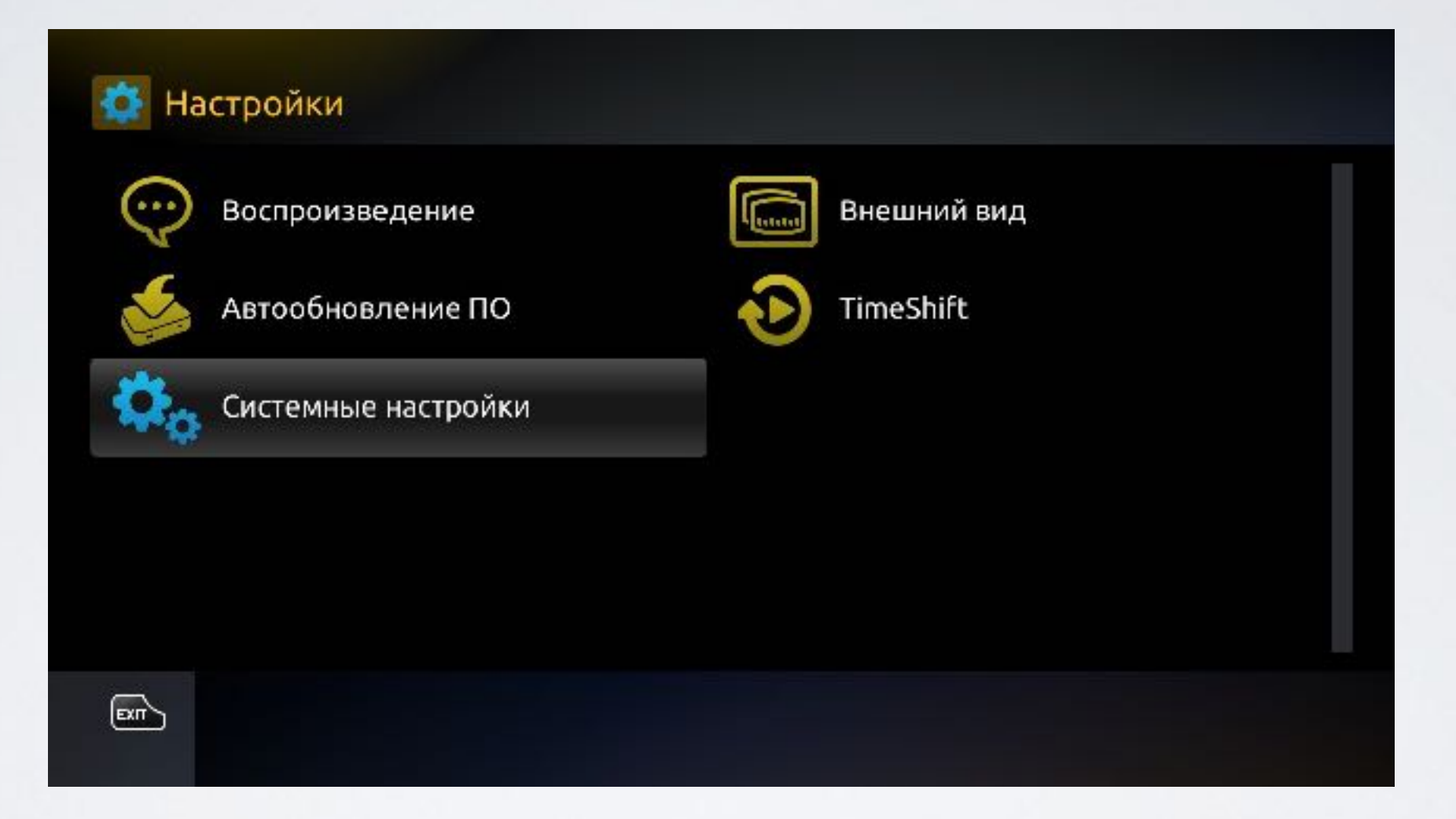

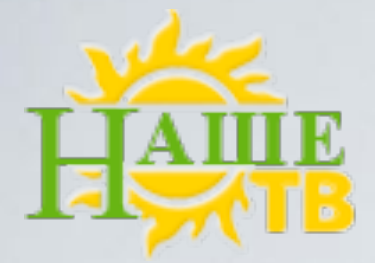

### з. Выбираем меню Серверы:

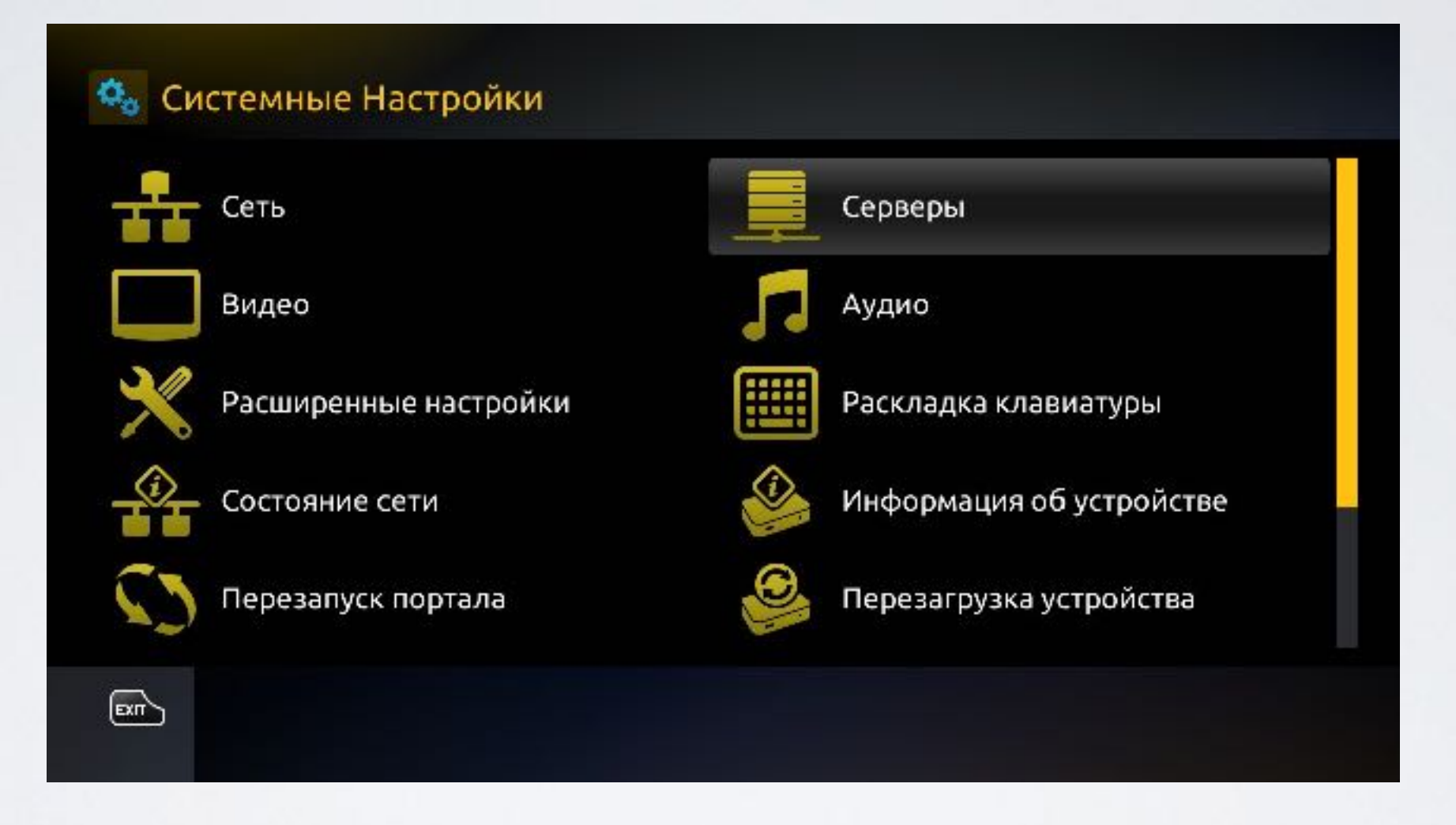

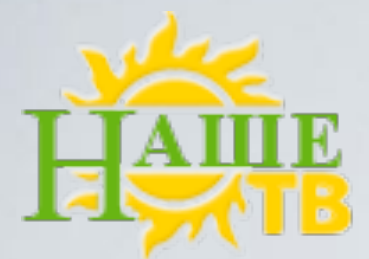

з. Далее Серверы, Порталы, также с помощью экранной клавиатуры,

которая вызывается нажатием на пульте приставки кнопки кв, набираем адрес портала,

и нажимаем Сохранить:

| 🕵 📕 Серверы य Порталы |                                                   |
|-----------------------|---------------------------------------------------|
|                       | Портал 1 имя                                      |
|                       | Портал 1 URL <u>http://core.nasche.tv/magdev/</u> |
|                       | Портал 2 имя                                      |
|                       | Портал 2 URL                                      |
|                       |                                                   |
|                       |                                                   |

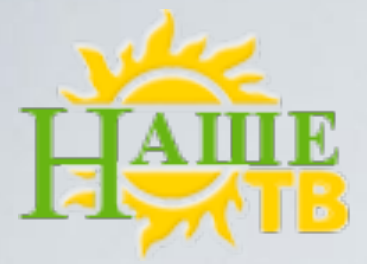

4. Выбираем меню Перезагрузка и дожидаемся перезагрузки приставки:

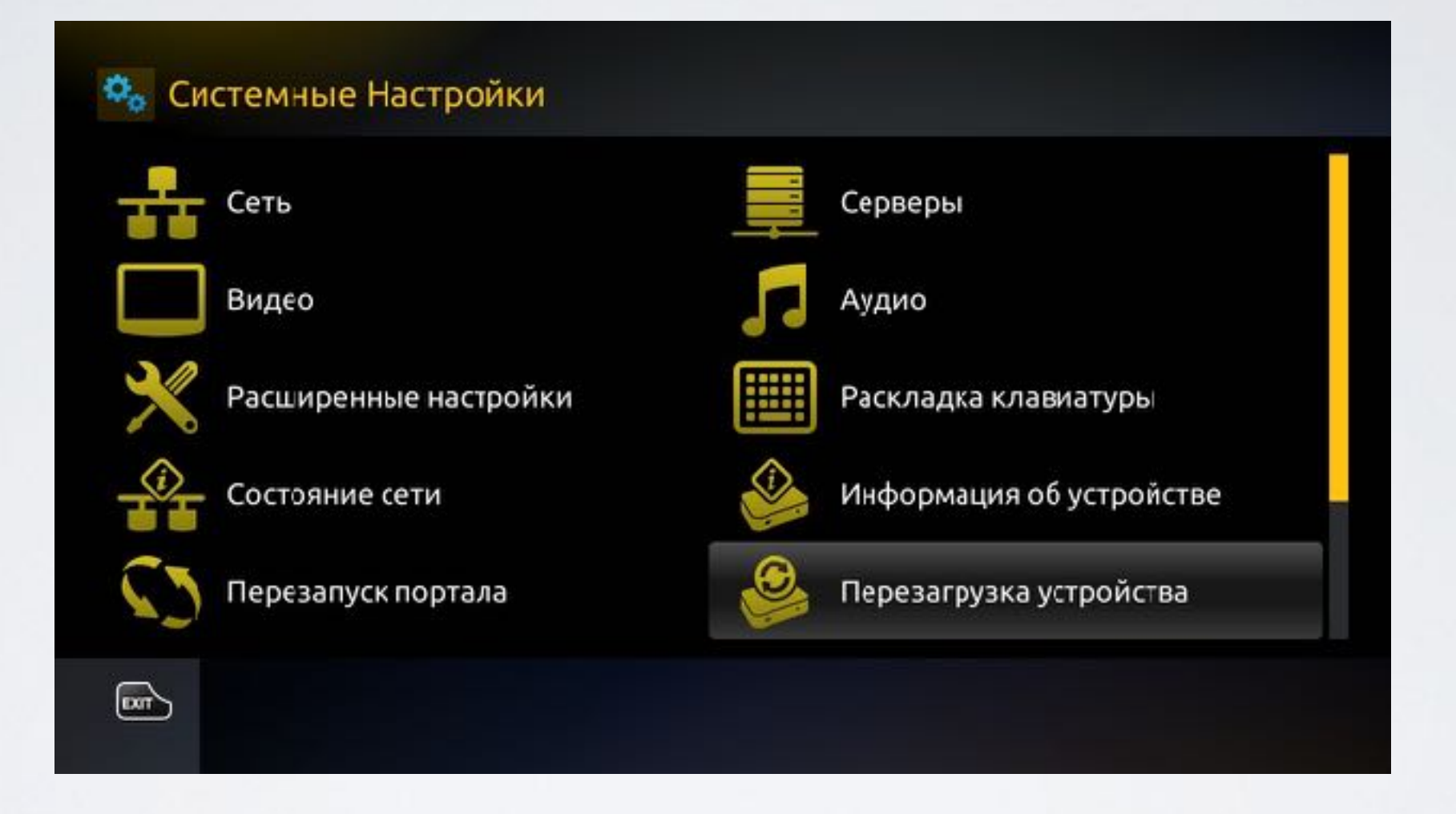

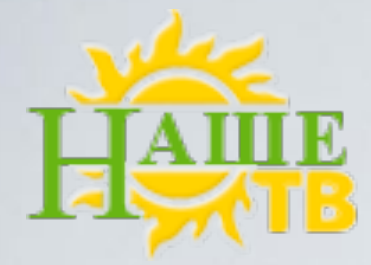

5. После перезагрузки приставки мы попадаем сразу в

"Наше ТВ"

| введите логин и п | АРОЛЬ |    |
|-------------------|-------|----|
| логин             | Т     |    |
| ПАРОЛЬ            |       |    |
| ЯЗЫК ИНТЕРФЕЙСА   |       | ru |
|                   | Вход  |    |
|                   | вход  |    |